# PARTEA I. PREGĂTIRE

## ြဲ Descărcarea aplicației

Puteți descărca aplicația MSpa Link: 1.vizitând site-ul oficial MSpa accesând linkul https://www.the-mspa.com/ 2.căutând aplicația "MSpa Link" în App Store.

### De retinut:

Aplicația MSpa Link este disponibilă în prezent numai pentru dispozitivele iOS (iOS 9.0 sau o versiune ulterioară) și Android (Android 7.0 sau o versiune ulterioară). Nu toate sistemele Android și iOS sunt compatibile cu aplicația. Nu ne asumăm responsabilitatea pentru nicio problemă ca urmare a incompatibilității.

- BLE: 2402~2480 MHz; Putere maximă de ieșire: 4dBm;
- Wi-Fi: 2412~2472MHz; Putere maximă de ieșire: 18dBm;
- Strategie de sigurantă wireless: MSpa Link acceptă doar criptarea WPA/WPA2 PSK şi WPA/WPA2 Enterprise.
- Camera telefonului inteligent trebuie să fie de 5 milioane de pixeli sau mai mare pentru a vă asigura că scanează bine codul QR.
- Datorită diferitelor situații de rețea, uneori pot apărea solicitări de time-out, astfel că este necesară reconfigurarea rețelei.
- Aplicația poate respinge conexiunea Wi-Fi a unui router sau modem dacă SSID-ul conține un caracter special (caractere non-alfanumerice).

## Verificarea Wi-Fi

- Asigurați-vă că dispozitivul dvs. mobil este conectat la aceeași rețea la care doriți să conectați minipiscina dvs. Spa. Aceasta trebuie să fie o rețea de 2,4 GHz. Nu alegeți o rețea cu sufixul "\_5G".
- Asigurați-vă că telefonul mobil, minipiscina spa şi routerul sunt cât mai aproape unul de celălalt. Acest lucru va permite un semnal Wi-Fi puternic.

#### De reținut:

Puteți accesa pagina de configurare a routerului sau puteți consulta producătorul dacă nu vă este clar tipul routerului dvs. sau modul de selectare a rețelei 2,4 Ghz.

## PARTEA II. CONECTARE

## Crearea contului dvs.

Deschideți aplicația. Puteți alege să vă înscrieți ca utilizator înregistrat sau să accesați ca vizitator. Pentru înregistrare, urmați instrucțiunile de mai jos:

- 1. Faceți clic pe link-ul "Sign Up" (Înregistrare). (Imaginea 1)
- 2. Selectați țara dumneavoastră. (Imaginea 2)
- 3. Introduceți adresa dvs. de email. Vă vom trimite un email cu un cod de verificare (Imaginea 2)
- 4. Completați codul de verificare corect. Puteți retrimite codul după 60 de secunde (Imaginea 3)

Pic.2

5. Setați parola. Aceasta trebuie să să fie formată din 6-15 cifre sau litere.

#### De reținut:

Doar utilizatorii înregistrați pot utiliza toate funcțiile aplicației, cum ar fi partajarea piscinei spa cu alte persoane. Vizitatorii pot, de asemenea, să se înregistreze ulterior, accesând Setări > Cont > Înregistrare.

| <b>M</b> sipa                                                                    | Sign Up                                                                                                    | ✓ Verification Code                                                                                                    | Create Password                       |
|----------------------------------------------------------------------------------|----------------------------------------------------------------------------------------------------|----------------------------------------------------------------------------------------------------|---------------------------------------|
| CHOOSE YOUR COUNTRY   Email   Description   Password   Forgot password           | XXXXXX  XXXXX  XXXXX  XXXXX  XXXXX  XXXXX  XXXXX  XXXXX  XXXXX  XXXXX  XXXXX  XXXXX  XXXXX  XXXXX  XXXXX  XXXXX  XXXXX  XXXXX  XXXXX  XXXXXX | We have sent a verification<br>email to you. Please enter the<br>verification code within 15<br>minutes.<br>Cannot receive a verification<br>email? Get help. | Please enter 6-15 letters or numbers. |
| VISITOR                                                                          | CONFIRM                                                                                                    | RESEND(58S)                                                                                                    | CONFIRM                               |
| Logging in means you have agreed to<br>the service agreement and privacy policy. |                                                                                                    |                                                                                                    |                                       |

Pic.3

Pic.1

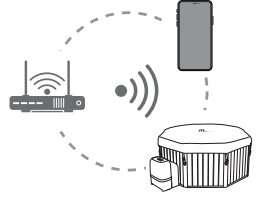

## Conectarea piscinei spa

- 1. Asigurați-vă că minipiscina spa este pornită.
- 2. Asigurați-vă că telefonul dvs. mobil este conectat la rețeaua Wi-Fi și că funcția Bluetooth este activată.
- 3. Faceți clic pe "ADD DEVICE". (Imaginea 5)
- 4. Alegeți tipul de piscină spa. (Imaginea 6)
- 5. Apăsați lung butonul UP de pe panoul de comandă sau de pe controlerul cu fir până când pictograma Wi-Fi începe să lumineze intermitent. Faceți clic pe "confirm" pentru a continua. (Imaginea 7)
- 6. Introduceți parola rețelei Wi-Fi curente. (Imaginea 8)
- 7. Alegeți minipiscina spa disponibilă. Această operațiune va necesita autorizare Bluetooth. (Imaginea 9)
- 8. Așteptați până când procesul de conectare este finalizat. (Imaginea 10)

### De reținut:

- Pentru a deconecta minipiscina spa, apăsați butonul HEATER (Încălzire) și butonul TIMER (Cronometru) în același timp.
- Minipiscină spa poate fi asociată în timpul utilizării, doar cu un singur utilizator principal în același timp. Dacă un alt utilizator este asociat cu succes cu minipiscina spa, utilizatorul anterior va fi deconectat.

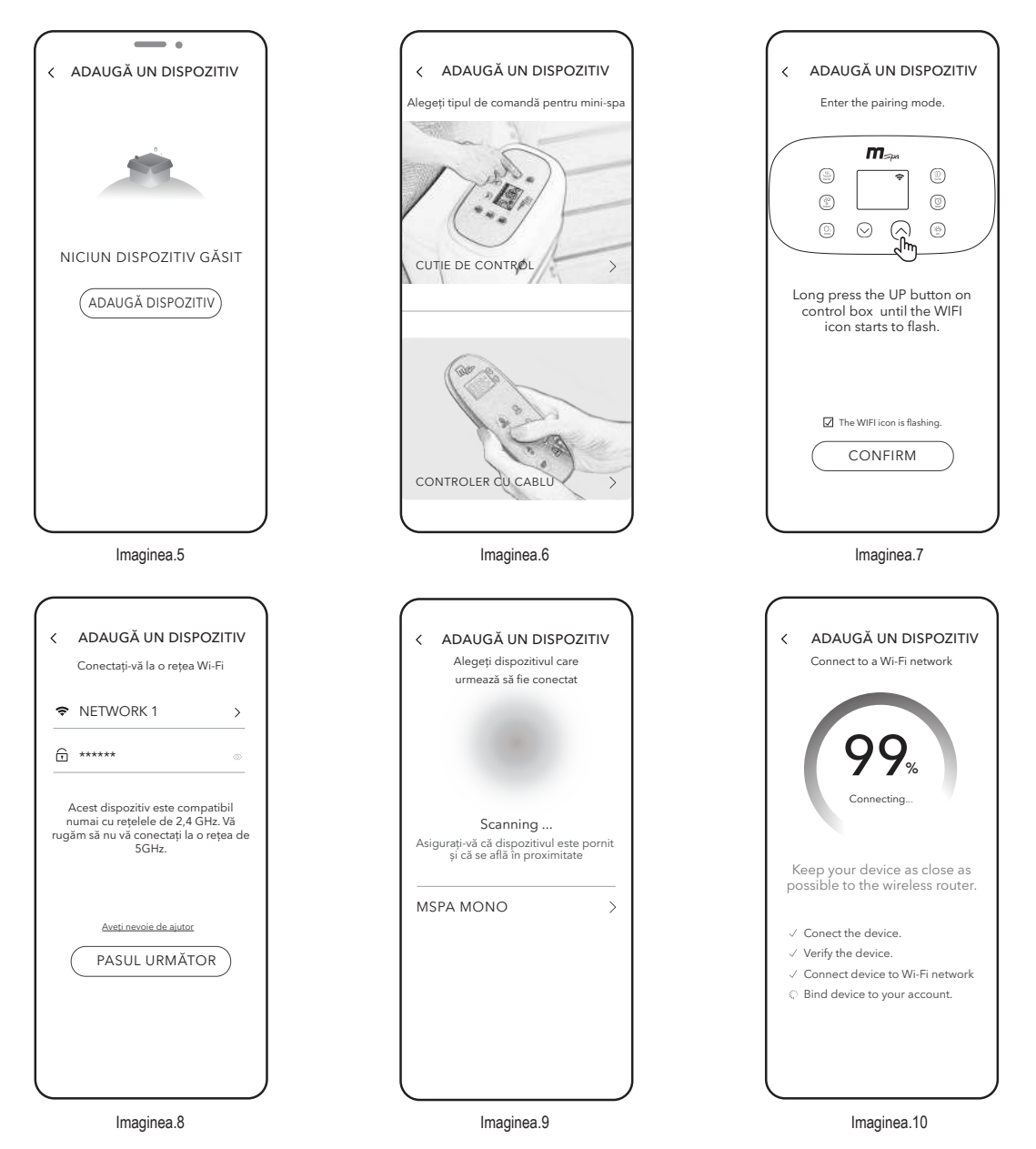

De ce telefonul meu mobil nu detectează nicio piscină spa disponibilă la Pasul 7 (Imaginea 9)?

- Asigurați-vă că funcția Bluetooth este activată și că aplicația are permisiunea de a utiliza Bluetooth-ul.
- Dacă operațiunile anterioare durează prea mult, minipiscina spa poate deveni nedetectabilă. Nu părăsiți pagina de detectare, apăsați din nou butonul UP de pe panoul de control sau de pe controlerul cu fir.

#### Ce ar trebui să fac dacă conexiunea a eşuat?

- De obicei, aplicația va detecta care pas a fost greșit și vă va trimite o pagină cu soluții.
- Conectarea dispozitivului nu reusesste: Cauza poate fi semnalul slab al dispozitivului. Asigurați-vă că telefonul mobil, minipiscina spa și routerul sunt cât mai aproape unul de celălalt.
- Conectarea dispozitivului la rețeaua Wi-Fi nu reușește:
- 1. Asigurați-vă că ați introdus parola Wi-Fi corectă.
- 2. Verificați setarea de securitate a routerului și selectați WPA2.
- Asocierea dispozitivului la cont nu reușește: Asigurați-vă că rețeaua Wi-Fi este stabilă și încercați din nou.